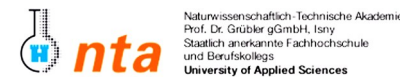

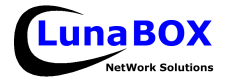

• Sie können sich eine Kopie dieses Blattes unter <u>ftp://lunabox.de/fh-isny/13.Info/</u> oder unter <u>http://lunabox.de/13.info</u> herunterladen. **THEMA:** Konfiguration der <u>Netzwerkeinstellungen</u> und Installation und von syslog-ng, <u>cron</u> und <u>atd</u>.

- Um wieder auf einen gemeinsamen Stand bei der Installation von Gentoo Linux zu kommen, habe ich auf jeden Computer zwei Kopien (für Gruppe 1 und 2) einer virtuellen Maschine hinterlegt, in der die Gentoo-Basisintallation soweit abgeschlossen ist, daß das System ohne (virtuelle) CD einen eigenen Kernel booten kann.
   Aus diesem Grund löschen Sie bitte Ihre bisherige VMWare und das CD-Image! (außer Sie waren schon soweit daß Sie von einem eigenen Kernel booten konnten...)
- 2. Sie finden **auf dem Desktop oben rechts** zwei Icons sie starten direkt die in Zukunft verwendete VMWare-Maschinen. Verwenden Sie das Ihrer Gruppe entsprechende Icon! (Dienstag: Gruppe2, Donnerstag: Gruppe1)
- 3. Um das Netzwerk innerhalb Ihrer virtuellen Maschine zu konfigurieren würde es genügen, nach dem manuellen laden des Netzwerkkarten-Moduls mit modprobe pcnet32 den Befehl /etc/init.d/net.eth0 start einzugeben denn da noch keine Konfigurations-Einträge in den entsprechenden Dateien in /etc vorhanden sind, wird DHCP zur Netzwerkkonfiguration verwendet. Testen Sie diese Behauptung nach Eingabe der obigen Befehle mit den folgenden Kommandos: ifconfig -a ; route -n ; cat /etc/resolv.conf Stoppen Sie anschliessend den DHCP-Client wieder mit /etc/init.d/net.eth0 stop
- 4. Um Ihnen das Vorgehen bei einer manuellen Netzwerk-Konfiguration wieder ins Gedächtnis zu rufen soll folgendes realisiert werden: Die rechte hälfte des Raumes (von der Türe aus gesehen, also PC01-PC11) soll ein eigenes Subnetz bilden, und die linke hälfte des Raumes (PC12-PC22) soll ebenfalls ein eigenes Subnetz bilden.

 RECHTS:
 Netz: 192.168.1.0 / 255.255.255.128
 Default-Gateway 192.168.1.50
 IP 192.168.1.0+PCNr

 LINKS:
 Netz: 192.168.1.128 / 255.255.255.128
 Default-Gateway 192.168.1.150
 IP 192.168.1.128+PCNr

Passen Sie Ihre IP-Konfiguration mit **ifconfig** (Vorsicht: Netzmaske <u>und</u> Broadcast angeben!) und **route** an. Sorgen Sie dafür, daß Sie jemanden vom anderen Subnetz anpingen können und umgekehrt.

5. Damit diese Netzwerk-Einstellungen nicht nur bis zum nächsten Neustart Bestand haben, müssen sie in die entsprechenden Konfigurationsdateien eingetragen und das Netzwerkkarten-Modul beim Booten automatisch geladen werden (pcnet32-Eintrag in /etc/modules.autoload/kernel-2.6 hinzufügen!). Bei Gentoo befinden sich die meisten Einstellungen, die den Start von System-Diensten (die Netzwerk-Konfiguration wird auch wie ein Dienst behandelt) in Dateien im Verzeichnis /etc/conf.d – sehen Sie sich in diesem Verzeichnis ruhig genauer um - z.B. mit mc /etc/conf.d.

Bearbeiten Sie die Datei /etc/conf.d/net (entweder mit dem Editor nano oder mcedit ) damit Ihre Netzwerk-Konfiguration permanent bleibt. Nehmen Sie die Beispieldatei /etc/conf.d/net.example als Hilfestellung. Tragen Sie den "Dienst" net.eth0 mit rc-update zum automatischen Start ein. Prüfen Sie das zur Sicherheit mit einem Neustart der virtuellen Maschine.

6. Installieren Sie einen syslog-Dienst, der alle System-Ereignisse in Log-Dateien protokolliert. Werfen Sie bei der Gelegenheit wieder einen Blick an die entsprechende Stelle im Gentoo-Installationshandbuch. Mit Gentoo haben Sie die Wahl zwischen mehreren Alternativen für diesen Dienst – suchen Sie danach mit dem Befehl emerge -s syslog. Verwenden Sie den "syslog-ng" - benutzen Sie dazu den Aufruf emerge -av syslog-ng. Achten Sie darauf, dass Sie für den Internet-Zugang eine funktionierende /etc/resolv.conf eine mit der IP des DNS-Servers benötigen (vgl. Aufgabe 3). Evtl. muss diese Datei erst angelegt werden.

Bringen Sie mit **emerge --help** in Erfahrung, was es mit den zusaätzliche Schaltern **-av** und **-s** auf sich hat.

Konfigurieren Sie anschließend das System so, daß der Syslog-Dienst bei jedem System-Neustart automatisch gestartet wird (Stichworte / Befehle: **rc-update**, **rc-status**). Lesen Sie die entsprechenden Bereiche des Gentoo-Installationshandbuchs.

Starten Sie den neu installierten Dienst zuerst sofort ohne Neustart – mit /etc/init.d/syslog-ng start. Booten Sie danach Ihre virtuelle Maschine neu und prüfen Sie mit /etc/init.d/syslog-ng status, ob der Dienst auch wirklich automatisch gestartet wurde. Prüfen Sie auch ob und welche Daten in das Systemprotokoll geschrieben wurden mit tail -fn100 /var/log/messages.

- 7. Installieren Sie den Zeitplan-Dienst für wiederkehrende Aufgaben cron. Starten Sie den Dienst und tragen Sie ihn zum automatischen Start ein. Tragen Sie nach Studium der Cron-Manpage (man crontab) mithilfe von crontab
   -e eine beliebige nachvollziehbare Aktion (z.B. das Schreiben eines Zeitstempels in eine Datei mit date > /tmp/crontest ) zur Ausführung in einigen Minuten (vgl. mit der Ausgabe von date) ein.
- 8. Installieren Sie den Zeitplan-Dienst für einmalige Aufgaben **atd**. Starten Sie den Dienst und tragen Sie ihn zum automatischen Start ein. Prüfen Sie auch diesen Dienst wie beim cron-Dienst beschrieben. Planen Sie eine einfache Aufgabe und prüfen Sie das Ergebnis.